## Greenhouse Management Association, LLC New Homeowner Instructions

## How to Register for the New Portal:

1. Go to https://ghm.cincwebaxis.com and click on "Register" at the top of the page.

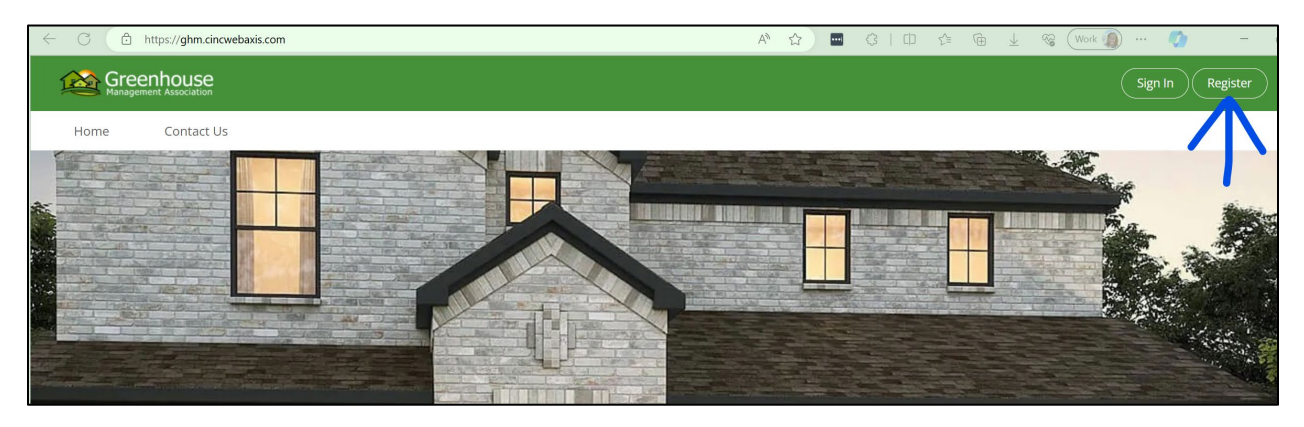

(Note: you can also reach this registration page from https://greenhousemgt.com.)

2. Enter your name and property address (required fields).

| C 🗈 https://ghr                                          | m.cincwebaxis.com/cinc/register/                                           |                                |                                        | A" 🟠               | • G   D                    | £ @ ±              | 😵 🥢 Work 🕼 … 🇳 🦷 –             |
|----------------------------------------------------------|----------------------------------------------------------------------------|--------------------------------|----------------------------------------|--------------------|----------------------------|--------------------|--------------------------------|
| Greenhou:<br>Management Associa                          | Se                                                                         |                                |                                        |                    |                            |                    | Sign In Register               |
| Home Conta                                               | act Us                                                                     |                                |                                        |                    |                            |                    |                                |
| Login Registratio                                        | วท                                                                         |                                |                                        |                    |                            |                    |                                |
| To Register for Online Ac<br>registration verification v | cess, complete the below form and<br>vill not be occur before June 1, 2024 | click Register. Once you<br>.) | ir registration information has been v | erified, a link to | o set your password will l | be emailed to you. | (Please note that websites and |
| User Information (Used                                   | for verification only)                                                     |                                |                                        |                    |                            |                    |                                |
| Account Number:                                          |                                                                            |                                |                                        |                    |                            |                    |                                |
| First Name:*                                             | Lesa                                                                       |                                | Last Name                              | <u> </u>           | Perry                      |                    |                                |
| Street Number:*                                          | 6841                                                                       | •••1                           | Street Nam                             | e:*                | Virginia                   |                    |                                |
| Address Line 2:                                          |                                                                            |                                | City:*                                 |                    | McKinney                   |                    |                                |
| State:*                                                  | ТХ                                                                         | ~                              | Zip:*                                  |                    | 75071                      |                    |                                |
| Unit Number:                                             |                                                                            |                                |                                        |                    |                            |                    |                                |
| Home Phone:                                              | () <u>-</u>                                                                |                                | Work Phon                              | 2:                 |                            |                    |                                |
| Mobile Phone:                                            | ()_:                                                                       |                                |                                        |                    |                            |                    |                                |
|                                                          | *Indicates required field                                                  |                                |                                        |                    |                            |                    |                                |
| L                                                        |                                                                            |                                |                                        |                    |                            |                    |                                |

3. Enter your phone number(s) (optional).

| Home Phone:   | ()                        | Work Phone: |  |
|---------------|---------------------------|-------------|--|
| Mobile Phone: | ()                        |             |  |
|               | *Indicates required field |             |  |

4. Choose your privacy settings under "Directory Listing."

| Directory Listing - Do you war                                                                                                    | nt to be listed in the community online directory? |  |  |
|----------------------------------------------------------------------------------------------------|----------------------------------------------------|--|--|
| By selecting to display the information below, you are opting-in for it to be available for anyone in the community to see in the published directory on this website and on the mobile app. If you do not wish to share your information, do not check a box. |                                                    |  |  |
| Show / Opt-in:                                                                                                    |                                                    |  |  |
| Display Name:                                                                                                    |                                                    |  |  |
| Display Address:                                                                                                    |                                                    |  |  |
| Display Email Address:                                                                                                    |                                                    |  |  |
| Display Phone Number:                                                                                                    |                                                    |  |  |

## 5. Enter your email address (required).

| – Login Information –––––– |                                |
|----------------------------|--------------------------------|
| Email Address:*            | customercare@greenhousemgt.com |

## 6. Type the symbols you see in the image.

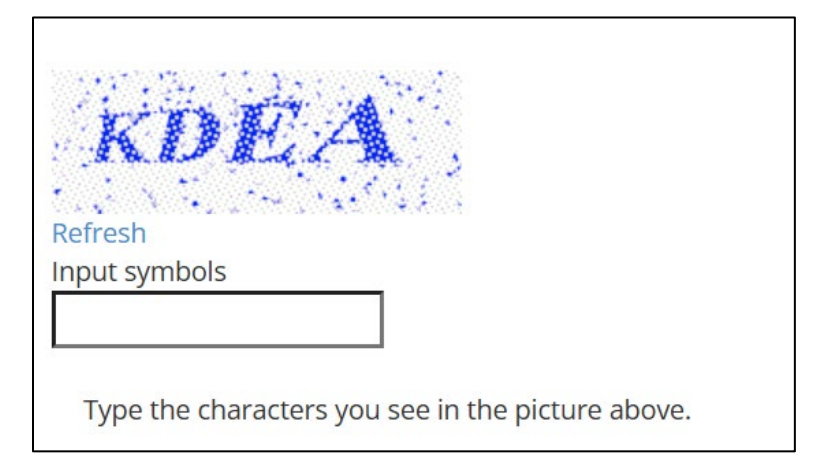

7. Click "Register" to complete your registration. You'll receive a confirmation email to set up your password within 24-48 hours.

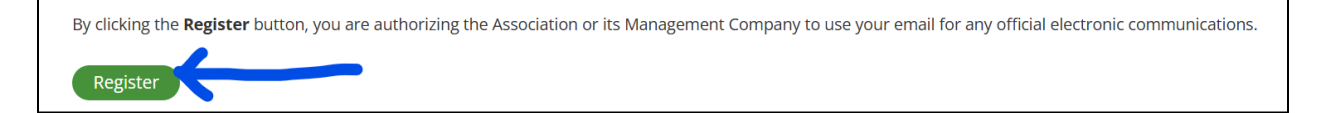

If you have any questions or need assistance, please call (469) 215-5321 or email <u>customercare@greenhousemgt.com</u>. We will be happy to help!